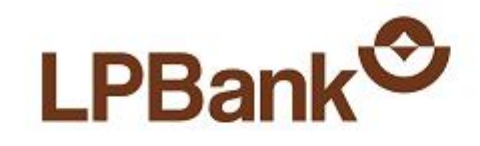

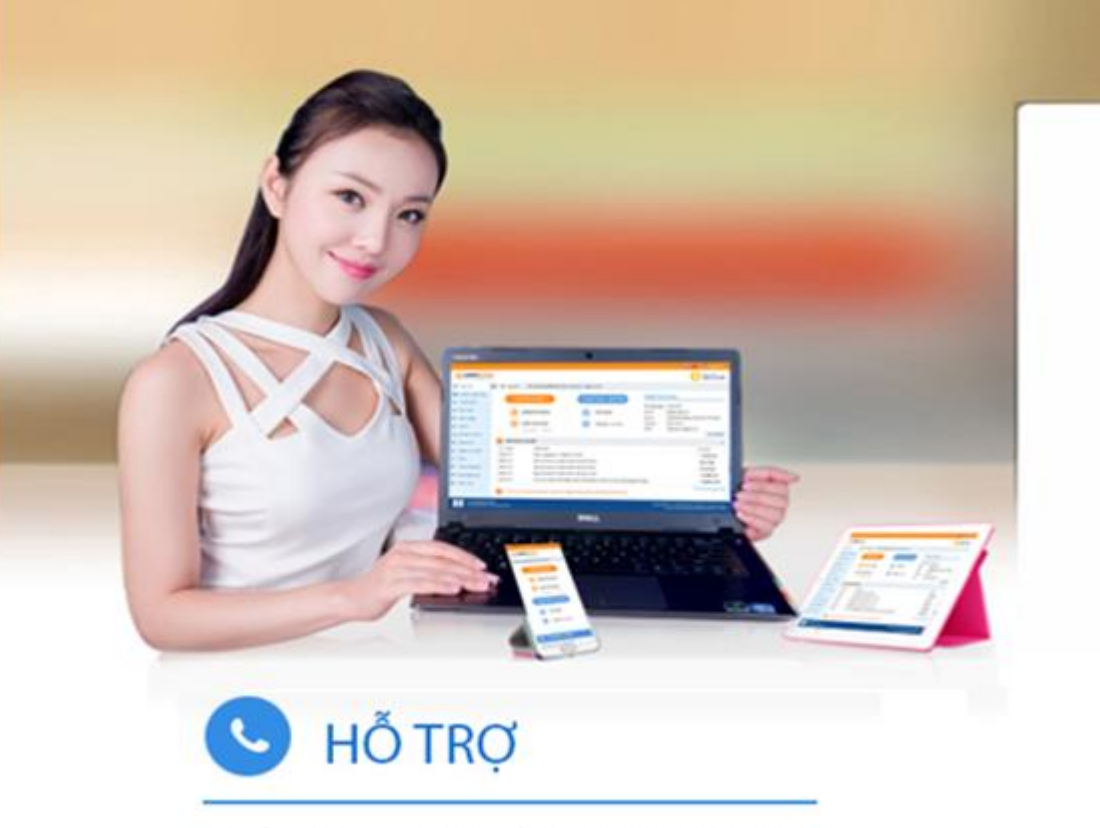

Tổng đài CSKH (Miến phí): 1800 57 77 58 ٠

http://ebanking.lpbank.com.vn

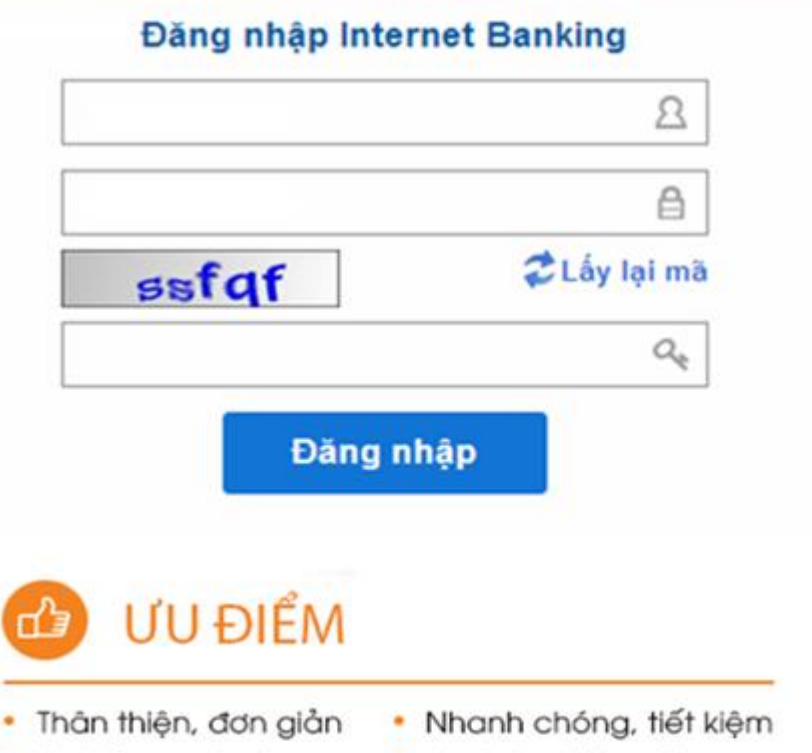

Mọi lúc, mọi nơi

An toàn, bảo mật

HƯỚNG DẪN SỬ DỤNG DỊCH VỤ INTERNET BANKING – CÁ NHÂN

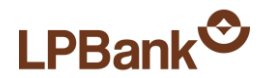

# MỤC LỤC

| CÁC TÍNH NĂNG TRÊN INTERNET BANKING | 2  |
|-------------------------------------|----|
| 1. ĐĂNG NHẬP                        | 5  |
| 2. TRUY VẤN THÔNG TIN               | 7  |
| 3. CHUYÊN KHOẢN                     |    |
| 4. THANH TOÁN                       | 13 |
| 5. THỂ TÍN DỤNG                     | 16 |
| 6. VÍ VIỆT                          |    |
| 7. QUẢN LÝ                          | 24 |
| 8. TIỆN ÍCH                         |    |
| 9. ĐỔI MẬT KHẦU                     |    |
| 10. THANH TOÁN HỌC PHÍ              |    |

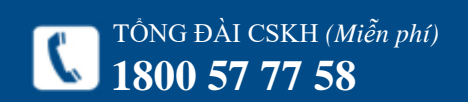

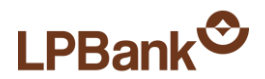

# CÁC TÍNH NĂNG TRÊN INTERNET BANKING

| Tính năng Nhóm dịch vụ |                      | Dịch vụ                                                |  |  |
|------------------------|----------------------|--------------------------------------------------------|--|--|
| Truy vấn thông tin     |                      | Truy vấn thông tin các loại tài khoản                  |  |  |
|                        |                      | Tra cứu số tài khoản (mục đích tra cứu số TK cũ 20 số) |  |  |
|                        |                      | Chuyển khoản nội bộ                                    |  |  |
| Chuyển khoản           |                      | Chuyển khoản liên ngân hàng                            |  |  |
|                        |                      | Chuyển khoản nhanh liên ngân hàng 24/7 qua thẻ         |  |  |
|                        |                      | Chuyển khoản nhanh liên ngân hàng 24/7 qua tài khoản   |  |  |
|                        | Thẻ                  | Thẻ trả trước Master Card                              |  |  |
|                        |                      | Gmobile                                                |  |  |
|                        |                      | Mobifone                                               |  |  |
|                        | Di động              | Vietnammobile                                          |  |  |
|                        |                      | Viettel                                                |  |  |
| Nap tiền trực tiếp     |                      | Vinaphone                                              |  |  |
| ····                   | Đường bộ             | Thu phí tự đông VETC                                   |  |  |
|                        | Truyền hình          | Truyền hình VTC                                        |  |  |
|                        | Xổ số                | Nạp tiền Vietlott                                      |  |  |
|                        | Tài khoản trực tuyến | Oncash cho TK game Net2E                               |  |  |
|                        |                      | Vcoin cho TK game VTC Online                           |  |  |
|                        |                      | Ví điện tử Payoo                                       |  |  |
|                        | Hàng không           | Vé máy bay AirAsia                                     |  |  |
|                        |                      | Vé máy bay qua tổng đài 1900555520                     |  |  |
|                        |                      | Vé máy bay Bamboo Airway                               |  |  |
| Thanh toán hóa đơn     |                      | Vé máy bay Vietjet Air                                 |  |  |
| Thain toan noa don     |                      | Điện lực Hà Nội                                        |  |  |
|                        | Điên lực             | Điện lực Miền Bắc                                      |  |  |
|                        |                      | Điện lực Miền Trung                                    |  |  |
|                        |                      | Điện lực TP.HCM                                        |  |  |

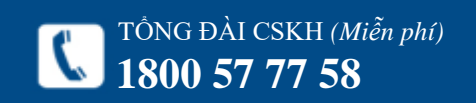

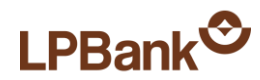

|                    | Điện lực Tỉnh/Thành phố khác          |  |
|--------------------|---------------------------------------|--|
| Tài chính          | Khoån vay Shinhan Finance             |  |
|                    | ADSL FPT                              |  |
|                    | ADSL SPT                              |  |
| T                  | ADSL New Life                         |  |
| Internet           | ADSL STC                              |  |
|                    | ADSL VNPT Tp.HCM                      |  |
|                    | ADSL Viettel                          |  |
|                    | Trå sau Mobifone                      |  |
| Di động            | Trå sau Viettel                       |  |
|                    | Trå sau Vinaphone                     |  |
|                    | Cố định SPT                           |  |
|                    | Cố định New Life                      |  |
| Diân thaoi aố định | Cố định VNPT Tp.HCM                   |  |
| Diện thoại có dịnh | Cố định có dây Viettel (PSTN)         |  |
|                    | Cố định không dây Viettel (Homephone) |  |
|                    | Cố định STC                           |  |
| Truyền hình        | Gia hạn MobiTV (AVG)                  |  |
| WNDT               | VNPT HCM (ĐTCĐ, ADSL, MyTV)           |  |
| VINI I             | Tất cả dịch vụ VNPT Hải Phòng         |  |
|                    | Nước Bến Thành                        |  |
|                    | Nước Chợ Lớn                          |  |
|                    | Nước Hà Nội                           |  |
|                    | Nước Hà Nội 2                         |  |
| Nước               | Nước Nhà Bè                           |  |
|                    | Nước Phú Hòa Tân                      |  |
|                    | Nước Thủ Đức                          |  |
|                    | Nước Trung An                         |  |
|                    | Nước Tân Hòa                          |  |

Trang 3

| LPBank <sup>©</sup> |
|---------------------|
|---------------------|

|                    | Đăng ký tài khoản Ví               |  |
|--------------------|------------------------------------|--|
| Ví Việt            | Xác thực tài khoản Ví              |  |
|                    | Chuyển tiền vào Ví                 |  |
| Thẻ tín dụng       | Xem sao kê                         |  |
|                    | Thanh toán Thẻ tín dụng            |  |
|                    | Xem tỷ giá                         |  |
|                    | Soft OTP                           |  |
| Tiện ích           | Tra cứu Số tài khoản cũ            |  |
|                    | Tra cứu chi nhánh                  |  |
|                    | Tra cứu mạng lưới ATM              |  |
| Danh bạ tài khoản  | Thêm mới, sửa, xóa TK              |  |
| Thông tin cá nhận  | Xem thông tin cá nhân              |  |
|                    | Đổi mật khẩu                       |  |
| Quản lý giao dịch  | Xử lý các giao dịch ngày tương lai |  |
|                    | Xem nhật ký giao dịch qua IB       |  |
|                    | Hướng dẫn chi tiết_DN              |  |
|                    | Hướng dẫn chi tiết_CN              |  |
| Tài liệu hướng dẫn | Hướng dẫn chi tiết Soft Token      |  |
|                    | Phiếu đề nghị tra soát             |  |
|                    | Phiếu đề nghị hoàn chuyển          |  |

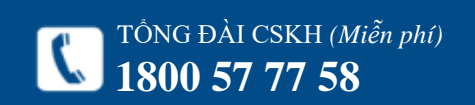

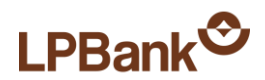

| 100005883 | <u>م</u>    |
|-----------|-------------|
| •••••     | e           |
|           |             |
| ppz4f     | 🔁 Lấy lại m |
| ppz4f     | Q           |

## 1. ĐĂNG NHẬP

Bước 1: Đăng nhập địa chỉ:

#### https://ebanking.lpbank.com.vn

<u>Bước 2</u>: Nhập các thông tin đăng nhập:

- Tên đăng nhập
- Mật khẩu

 Mã xác nhận (nhập các ký tự số và chữ tại ô hình ảnh phía dưới; nếu nhìn không rõ, có thể nhấn vào biểu tượng dể đổi hình ảnh khác) <u>Bước 3</u>: Nhấn Đăng nhập.

<u>Chú ý:</u> Nếu là lần đầu tiên đăng nhập: - Lấy thông tin **Tên đăng nhập** và **Mật khẩu** từ email của Ngân hàng gửi sau khi đăng ký thành công. (Email Ngân hàng:

ebanking@lpbank.com.vn

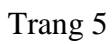

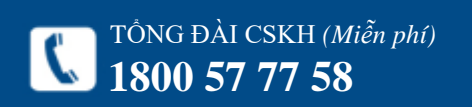

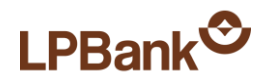

Tiện ích > Đổi mật khẩu

| Đổi mật khẩu                       |          |  |
|------------------------------------|----------|--|
| Mật khẩu đang dùng<br>Mật khẩu mới |          |  |
| Nhập lại mật khẫu mới              |          |  |
|                                    | Thực thi |  |

- Sau khi đăng nhập lần đầu tiên, phải đổi mật khẩu ngay. Hướng dẫn đổi mật khẩu:

Bước 1: Nhập các thông tin:

+ Mật khẩu đang dùng: là mật khẩu đang sử dụng

+ Mật khẩu mới: là mật khẩu mới của Khách hàng

+ Nhập lại mật khẩu mới: giống Mật khẩu mới <u>Bước 2</u>: Nhấn Thực thi.

Bước 3: Đăng nhập lại với Mật khẩu mới.

#### <u>Chú ý:</u>

Mật khẩu có từ 8 – 16 ký tự, bao gồm ký tự chữ hoa, chữ thường, số và ký tự đặc biệt (Ví dụ: @, #, \$, %, ^, &).

- Mật khẩu có phân biệt  $CH\tilde{U}\ HOA$  và chữ thường.

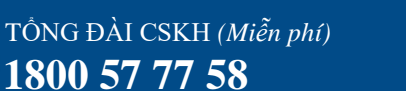

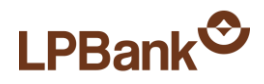

Tài khoản ngân hàng > Danh sách tài khoản

| Tài khoản thanh toá | án                            |                 |                |         |
|---------------------|-------------------------------|-----------------|----------------|---------|
| Số tài khoản        | Thông tin tài khoản           |                 | Số dư khả dụng | Tiền tệ |
| 0001000000000       | TA THE TRAINEY - TOTT VND     |                 | 3,518,868      | VND     |
| CLUTION MOLECH      | TA THI TRA MY TK THAU CHI VND |                 | -16,274,770    | VND     |
|                     | Tổng số dư khả dụng           | -12,755,992 VND |                |         |

#### Tài khoản ngân hàng > Tài khoản thanh toán

| Thông tin tài khoản           |                              |
|-------------------------------|------------------------------|
| - Chi tiết tài khoản          |                              |
| Số tài khoản                  | 043619340001                 |
| Thông tin tài khoản           | CHU THI PHUONG THAO TKTT VND |
| Chi nhánh                     | CHI NHANH THANG LONG         |
| Tiền tệ                       | VND                          |
| Ngày mở                       | 16/11/2020                   |
| - Thông tin thanh toán        |                              |
| Chấp nhận thanh toán bằng Sec | Có                           |
| Phương tiện thanh toán cơ sở  | Không                        |
| Thanh toán qua ATM            | Có                           |
| Thanh toán qua POS            | Có                           |
| - Thông tin số dư             |                              |
| Số dư hiện tại                | 110,915                      |
| Số dư khả dụng                | 110,015                      |
| Số tiền phong toả             | 0                            |
| Hạn mức thấu chi              |                              |
| Số dư tối thiễu               | 50,000                       |

#### Chức năng sử dụng

TÔNG ĐÀI CSKH (Miễn phí)

1800 57 77 58

## 2. TRUY VẤN THÔNG TIN

#### 2.1. Truy vấn Tài khoản:

Bước 1: Chọn mục Tài khoản Ngân hàng.

Bước 2: Chọn loại tài khoản cần xem: Thanh toán, Tài khoản vay, Tiết kiệm.

Bước 3: Nhấn vào Số tài khoản để xem chi tiết.

#### 2.2. Truy vấn sao kê:

Bước 1: Truy cập màn hình Danh sách tài khoản như mục 2.1. Bước 3.

Bước 2: Chọn chu kỳ sao kê: chọn sẵn (1, 3, 6 tháng) hoặc tự chọn.

Bước 3: Nhấn Sao kê.

#### Để tải sao kê về máy tính dưới dạng file dữ liệu:

Bước 1: Thực hiện xem Sao kê như bước trên. Bước 2: Tại cửa sổ Chức năng sử dụng: Nhấn vào loại file dữ liệu muốn tải về. Bước 3: Lưu vào máy tính hoặc mở file dữ liệu.

• Tải về CSV Tải về PDF Tải về XLS

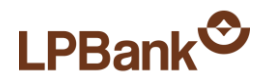

#### Chuyển khoản > Chuyển khoản nội bộ

TÔNG ĐÀI CSKH (Miễn phí)

1800 57 77 58

| Chọr     | n tài khoản rút tiề | n                              |                |         |
|----------|---------------------|--------------------------------|----------------|---------|
|          | Số tài khoản        | Thông tin tài khoản            | Số dư khả dụng | Tiền tệ |
| <b>~</b> | 000109650001        | TA THI TRA MY -TGTT VND        | 3,518,068      | VND     |
|          | 000109650004        | TA THITTEA MAY TK THAU CHI VND | -16,274,770    | VND     |

| Tài khoản thụ hưởng              | J                                                                                                    |                    | Chọn từ danh bạ tải khoản 🛛 Th | nêm người nhận |
|----------------------------------|----------------------------------------------------------------------------------------------------|--------------------|--------------------------------|----------------|
| Nhập số tài khoản thụ            | hưởng Số tiền thụ hưởng                                                                                                    |                    |                                |                |
| 000133160001                     | 100,000                                                                                                    |                    |                                | Xoá            |
| Tiếp tục<br>Chuyển khoản > Chuyế | ễn khoản nội bộ                                                                                                    |                    |                                |                |
| THÔNG TIN GIAC                   | DICH                                                                                                    |                    |                                |                |
| Tài khoản chuyển                 |                                                                                                    |                    |                                |                |
| Số tài khoản                     | Thông tin tài khoản                                                                                                    |                    | Số tiền rút ra                 | Tiền tệ        |
| 043619340001                     | CHU THI PHUONG THAO TKTT VND                                                                                                    |                    | 50,000                         | VND            |
|                                  |                                                                                                    |                    |                                |                |
| Số tài khoản thụ hu              | rởng                                                                                                    |                    |                                |                |
| Só tái khoản                     | Tên khách hàng                                                                                                    |                    | Số tiên thụ hưởi               | ng Tiên tệ     |
| 033085290001                     | NGUYEN CORNE HUY IGTI VND                                                                                                    |                    | 50,000                         | VND            |
| Nội dung chuyển tiền             |                                                                                                    | * tối đa 255 ký tự |                                |                |
| Ngày tiến hành giao<br>dịch      | 25/07/2021                                                                                                    |                    |                                |                |
| Hình thức xác thực<br>glao dịch  | <ul> <li>Nhận OTP qua tin nhấn SMS</li> <li>Nhận OTP qua SOFT TOKEN</li> <li>Xác thực qua SOFT OTP</li> </ul>                                                   |                    |                                |                |
| Mã xác nhận                      | Xin Quý khách vui lông nhập các ký tư xác nhân trong<br>hình vào ô bên dưới Nếu quý khách không thấy hình<br>ảnh hiển thị, xin nhấn vào dòng chữ này.<br>Trở về | Tiếp tục           |                                |                |

## 3. CHUYỂN KHOẢN

## 3.1. Chuyển khoản nội bộ

Chức năng Chuyển khoản nội bộ dùng để chuyển khoản từ 1 tài khoản đến 1 tài khoản trong cùng hệ thống LPBank.

### <u>Bước 1</u>: Chọn mục **Chuyển khoản → LPBank**.

<u>Bước 2</u>: Chọn Tài khoản chuyển đi bằng cách tick vào ô bên cạnh Số tài khoản.

<u>Bước 3</u>: Nhập Tài khoản thụ hưởng và Số tiền muốn chuyển.

### Bước 4: Nhấn Tiếp tục.

<u>Chú ý</u>: Có thể chọn tài khoản từ mục Chọn từ danh bạ tài khoản. Để tạo Danh bạ tài khoản, vui lòng xem mục **6.3. Danh bạ tài khoản**.

<u>Bước 5</u>: Nhập Nội dung chuyển tiền và Ngày giao dịch.

<u>Chú ý:</u> có thể nhập ngày trong tương lai để đặt một lệnh chuyển khoản thực hiện vào ngày đã xác định trong tương lai. Khi đó, số tiền chuyển sẽ bị phong toả. Giao dịch chuyển khoản sẽ ở trạng thái Giao dịch đã được duyệt nhưng chưa thực hiện. Để huỷ giao dịch, tham khảo mục **6.2. Quản lý giao dịch**.

<u>Bước 6</u>: Chọn Hình thức xác thực và nhập Mã xác nhận hiển thị trên màn hình. Duría 7: Nhấn Tiến truc

Bước 7: Nhấn Tiếp tục.

Trang 8

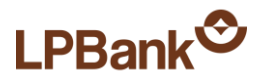

| Chuyển khoản > Chuyển                                                                                 | khoàn nội bộ                 |               |                   |         |
|----------------------------------------------------------------------------------------------------|------------------------------|---------------|-------------------|---------|
| XÁC THỰC GIAO E                                                                                       | рісн                         |               |                   |         |
| Thông tin giao dịch                                                                                   |                              |               |                   |         |
| Nội dung chuyển tiền                                                                                  | Chuyen tien noi bo           |               |                   |         |
| Nếu Quý khách không<br>muốn thực hiện giao<br>dịch, xin vui lòng nhấn<br>nút Huỷ giao dịch kế<br>bên. | 173                          | Huỳ giao dịch |                   |         |
| Mã giao dịch                                                                                          | 3971538                      |               |                   |         |
| Mã xác nhận                                                                                           |                              |               |                   |         |
| Thông tin chuyển kho                                                                                  | oản                          |               |                   | ·       |
| Số tài khoản                                                                                          | Thông tin tải khoản          |               | Số tiền rút ra    | Tiền tệ |
| 043619340001                                                                                          | CHU THI PHUONG THAO TKTT VND |               | 50,000            | VND     |
| Số tài khoản thụ hưở                                                                                  | rng                          |               |                   |         |
| Số tài khoản                                                                                          | Tên khách hàng               |               | Số tiền thụ hưởng | Tiền tệ |
| 000085290001                                                                                          | NGUYEN QUANG HUY TGTT VND    |               | 50,000            | VND     |
|                                                                                                    |                              |               |                   |         |
| I hông tin phí giao dị                                                                                | ch                           |               |                   |         |
| Nội dung dịch vụ                                                                                      |                              |               | Phí dịch vụ       | Tiên tệ |
| L                                                                                                    |                              | Tiếp tục      |                   |         |

Trang 9

<u>Bước 8</u>: Nhập Mã xác thực (được hiển thị trên Thiết bị Token hoặc trong SMS gửi về máy điện thoại).

<u>*Chú* ý</u>: Khách hàng có 5 phút để xác thực giao dịch. Thời gian xác thực được đếm ngược và hiển thị bên cạnh ô **Huỷ giao dịch**.

<u>Bước 9</u>: Nhấn **Tiếp tục** để hoàn tất giao dịch.

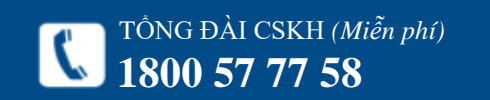

4

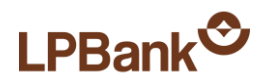

#### Chuyển khoản > Chuyển khoản liên ngân hàng

| Chọr | n tài khoản rút tiềi |                                 |                |         |
|------|----------------------|---------------------------------|----------------|---------|
|      | Số tài khoản         | Thông tin tài khoản             | Số dư khả dụng | Tiền tệ |
| ✓    | 000109950001         | TA THE TRANSF -TGTT VND         | 3,518,868      | VND     |
|      | 000109050004         | TA THE TRANSFIC TK THAU CHI VND | -16,274,770    | VND     |

| Thông tin chuyển khoản |                                        |                    | Chọn từ danh bạ tài khoản |
|------------------------|----------------------------------------|--------------------|---------------------------|
|                        |                                        |                    |                           |
| Hình thức nhận         | 💿 Tài khoản ngân hàng 🔘 Chứng minh nhâ | n dân              |                           |
| Chọn ngân hàng         | NH Ngoại Thương Việt Nam (Vietcombank) | <b>v</b>           |                           |
| Chọn tỉnh              | Tp Hồ Chí Minh                         | <b>~</b>           |                           |
| Chọn chi nhánh         | CN Bình Thạnh                          | ~                  |                           |
|                        | <u>Tôi muốn nhập tên chi nhánh</u>     |                    |                           |
| Tên người thụ hưởng    |                                        |                    |                           |
| Số tài khoản thụ hưởng |                                        |                    |                           |
| Số tiền thụ hưởng      |                                        |                    |                           |
|                        | 💿 Chưa bao gồm phí 🔘 Đã bao gồm phí    |                    |                           |
| Nội dung chuyển tiền   |                                        |                    |                           |
|                        |                                        | * tối đa 100 ký tự |                           |

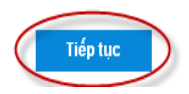

#### 3.2. Chuyển khoản liên ngân hàng

Chức năng Chuyển khoản liên ngân hàng dùng để chuyển tiền đến tài khoản tại các Ngân hàng khác tại Việt Nam. Khách hàng cũng có thể dùng chức năng này để thanh toán các khoản vay của Thẻ tín dụng (chi tiết tham khảo hướng dẫn thanh toán của Đon vị phát hành thẻ tín dụng).

<u>Bước 1</u>: Chọn mục **Chuyển khoản**  $\rightarrow$  Ngân hàng khác (thường).

<u>Bước 2</u>: Chọn tài khoản chuyển đi bằng cách tích vào bên cạnh số tài khoản.

<u>Bước 3</u>: Nhập thông tin Người thụ hưởng, Ngân hàng thụ hưởng và nội dung chuyển tiền. Sau đó nhấn **Tiếp tục**.

<u>Chú ý:</u> tại mục **Chọn chi nhánh**, nếu chi nhánh Quý khách muốn chọn không nằm trong danh sách có sẵn, Quý khách chọn mục <u>Tôi muốn nhập</u> <u>tên chi nhánh</u> để có thể nhập lại theo ý muốn của Quý khách.

<u>Bước 4</u>: Xác nhận thông tin và Nhập mã xác thực như Chuyển tiền nội bộ (từ Bước 6 đến Bước 9). Tham khảo mục **3.1. Chuyển khoản nội bộ**.

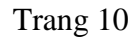

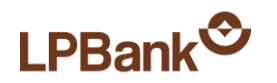

| Thông tin chuyển  |                              |                |         |
|-------------------|------------------------------|----------------|---------|
| Số tài khoản      | Thông tin tài khoản          | Số dư khả dụng | Tiền tệ |
| ✓ 043619340001    | CHU THI PHUONG THAC TKTT VND | 110,015        | VND     |
|                   |                              |                |         |
| Thông tin nhận    | $\sim$                       |                |         |
| Số thẻ            | (Kiểm tra thể                |                |         |
| Tên chủ thẻ       |                              |                |         |
|                   |                              |                |         |
| Thông tin cố tiền |                              |                |         |
|                   |                              |                |         |
| Số tiền           | VND                          |                |         |
| Nội dung          | * tối đa 50 ký tự            |                |         |

Danh sách Ngân hàng tham gia dịch vụ chuyển tiền nhanh liên ngân hàng 24/7, vui lòng tham khảo tại đây

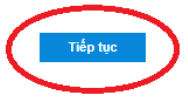

# 3.3. Chuyển khoản nhanh liên ngân hàng 24/7 qua thể

Chức năng Chuyển khoản nhanh liên ngân hàng 24/7 qua thẻ dùng để chuyển tiền đến Thẻ tại các Ngân hàng khác tại Việt Nam.

<u>Bước 1</u>: Chọn mục Chuyển khoản  $\rightarrow$  Napas 24/7 qua thẻ.

<u>Bước 2</u>: Chọn tài khoản chuyển đi bằng cách tích vào bên cạnh số tài khoản.

<u>Bước 3</u>: Nhập thông tin số Thẻ, và nội dung chuyển tiền. Có thể kiểm tra Tên chủ thẻ bằng cách nhấn vào mục **Kiểm tra th**ẻ. Sau đó nhấn **Tiếp tục**.

<u>Bước 4</u>: Xác nhận thông tin và Nhập mã xác thực như Chuyển tiền nội bộ (từ Bước 6 đến Bước 9). Tham khảo mục **3.1. Chuyển tiền nội bộ**.

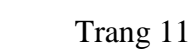

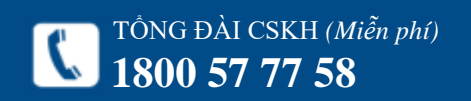

# LPBank<sup>©</sup>

| nong un enuyen       |                                          |                |         |
|----------------------|------------------------------------------|----------------|---------|
| Số tài khoản         | Thông tin tài khoản                      | Số dư khả dụng | Tiền tệ |
| 043619340001         | CHU THI PHUONS THAO TKTT VND             | 60,915         | VND     |
| hông tin tài khoản t | hụ hưởng                                 |                |         |
| ân hàng hưởng        | CBBank_Ngân hàng Thương mại TNHH MTV X 🗸 |                |         |
| tài khoản            | Kiểm tra tài khoản                       |                |         |
| n người thụ hưởng    |                                          |                |         |
| ĥông tin số tiền     |                                          |                |         |
|                      | VND                                      |                |         |
| tiên                 |                                          |                |         |

Tiếp tục

# 3.4. Chuyển khoản nhanh liên ngân hàng 24/7 qua tài khoản

Chức năng Chuyển khoản nhanh liên ngân hàng 24/7 qua tài khoản dùng để chuyển tiền đến tài khoản tại các Ngân hàng khác tại Việt Nam.

<u>Bước 1</u>: Chọn mục Chuyển khoản  $\rightarrow$  Napas 24/7 qua tài khoản.

<u>Bước 2</u>: Chọn tài khoản chuyển đi bằng cách tích vào bên cạnh số tài khoản.

<u>Bước 3</u>: Chọn Ngân hàng hưởng, Nhập thông tin Số tài khoản và nhấn nút "Kiểm tra tài khoản". Nhập số tiền và nội dung chuyển tiền. Sau đó nhấn **Tiếp tục**.

<u>Bước 4</u>: Xác nhận thông tin và Nhập mã xác thực như Chuyển tiền nội bộ (từ Bước 6 đến Bước 9). Tham khảo mục **3.1. Chuyển tiền nội bộ**.

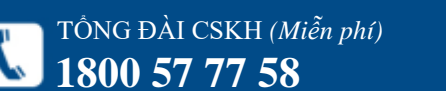

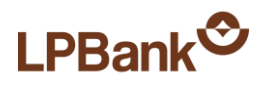

Thanh toán > Nạp tiền trực tiếp

| Nạp tiền trực tiếp                             |                                                                                                    |                                 |              |
|------------------------------------------------|----------------------------------------------------------------------------------------------------|---------------------------------|--------------|
| Nhóm dịch vụ<br>Dịch vụ                        | Di động 💙<br>Chọn 🌱                                                                                                    |                                 |              |
| Thanh toán > Nạp tiền trự                      | c tiếp                                                                                                    |                                 |              |
| Nạp tiền Viettel                               |                                                                                                    |                                 |              |
| Số điện thoại/ Tài khoản                       | nạp tiền 0969638338                                                                                                    |                                 |              |
| Số tiền phải thanh toán                        | 30,000.0 VND                                                                                                    |                                 |              |
| Nội dung                                       | Nap tien Viettel cho 0969638338. Ma GD: 3971859                                                                                                    |                                 |              |
| Chọn tài khoản rút tiề                         | n .                                                                                                    |                                 |              |
| Số tài khoản                                   | Thông tin tải khoản                                                                                                    | Số dư khả dụng                  | Tiền tệ      |
| 04361934600                                    | 01 OHD THE FREDRE THAC TKTT VND                                                                                                    | 60,915                          | VND          |
| Hình thức xác thực<br>giao dịch<br>Mã xác nhận | <ul> <li>Nhận OTP qua tin nhấn SMS</li> <li>Nhận OTP qua SOFT TOKEN</li> <li>Xác thực qua SOFT OTP</li> <li>TCOPK</li> <li>Xin Quý khách vui lông nhập các ký tự xác nhận trong hình vào ô bên dưới. Nếu quý khách không thấy l</li> </ul> | hình ảnh hiển thị, xin nhấn vào | dòng chữ này |

Trở về

Tiếp tục

4. THANH TOÁN

## 4.1. Nạp tiền trực tiếp

Chức năng này dùng để nạp tiền vào các tài khoản trả trước của các dịch vụ: viễn thông (di động), game online (tài khoản trực tuyến) ...

Bước 1: Chọn mục Thanh toán  $\rightarrow$  Nạp tiền trực tiếp.

<u>Bước 2</u>: Chọn Nhóm dịch vụ: Di động hoặc Tài khoản trực tuyến. Chọn dịch vụ tương ứng: Mạng viễn thông hoặc Loại tài khoản trực tuyến. Nhấn **Tiếp tục**.

<u>Bước 3</u>: Nhập Số điện thoại hoặc Tài khoản được nạp tiền. Chọn Mệnh giá thẻ nạp hoặc Số tiền nạp tương ứng. Nhấp **Tiếp tục**.

<u>Bước 4</u>: Xác nhận thông tin và Nhập mã xác thực như Chuyển tiền nội bộ (từ Bước 6 đến Bước 9). Tham khảo mục *3.1. Chuyển tiền nội bộ*.

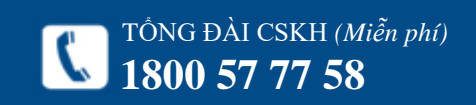

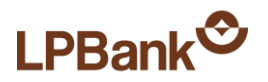

Trang 14

Thanh toán > Thanh toán hoá đơn

| Di động                     |                             |                                 |                                        |                                        |
|-----------------------------|-----------------------------|---------------------------------|----------------------------------------|----------------------------------------|
|                             | •                           |                                 |                                        |                                        |
| Thanh toán trả sau Mobifone | ~                           |                                 |                                        |                                        |
|                             |                             | Tiếp tục                        |                                        |                                        |
|                             | Fhanh toán trả sau Mobifone | Thanh toán trả sau Mobifone 🛛 🗸 | Thanh toán trả sau Mobifone 🗸 Tiếp tục | Thanh toán trả sau Mobifone 🗸 Tiếp tục |

Thanh toán > Thanh toán hoá đơn

| Thanh toán trả sau Mobifone            |            |
|----------------------------------------|------------|
| Số điện thoại/ Mã hoá đơn/ Số hợp đồng | 0301783305 |

| Thông tin hoá đơn |                            |         |         |
|-------------------|----------------------------|---------|---------|
| Mã hoá đơn        | Mô tả                      | Số tiền | Tiền tệ |
|                   | Nguyên Thị Len Ar <b>h</b> | 372,822 | VND     |

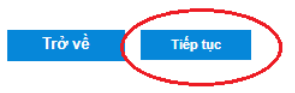

#### 4.2. Thanh toán hoá đơn

Chức năng này dùng để thanh toán hoá đơn cho các dịch vụ trả sau: viễn thông (di động, cố định), Internet, bảo hiểm ...

Bước 1: Chọn mục Thanh toán  $\rightarrow$  Thanh toán hoá đơn.

<u>Bước 2:</u> Chọn Nhóm dịch vụ: Tài chính, Internet, Di động hoặc Điện thoại cố định Chọn dịch vụ tương ứng: Mạng viễn thông hoặc Loại dịch vụ tương ứng. Nhấn **Tiếp tục**.

<u>Bước 3:</u> Nhập Số điện thoại/ Mã hoá đơn hoặc Số hợp đồng cần thanh toán. Sau đó nhấn **Tiếp tục**.

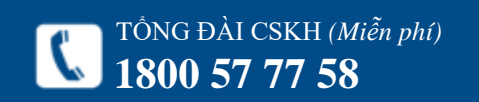

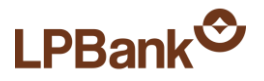

#### Thanh toán > Thanh toán hoá đơn

| Thanh toán trả sau Mobifone               |                                                              |
|-------------------------------------------|--------------------------------------------------------------|
| Số điện thoại/ Mã hoá đơn/ Số hợp<br>đồng | 0901783969                                                   |
| Mã hoá đơn                                |                                                              |
| Số tiền nợ                                | 372,822.0 VND                                                |
| Nội dung                                  | Thanh toan tra sau Mobifone cho (0901783969). Ma GD: 3971870 |

## 4.2. Thanh toán hoá đơn

<u>Bước 4</u>: Xác nhận thông tin và Nhập mã xác thực như Chuyển tiền nội bộ (từ Bước 6 đến Bước 9). Tham khảo mục *3.1. Chuyển tiền nội bộ*.

| Số tài khoả        | n Thông tin tài khoản                                                             | Số dư khả dụng                                  | Tiền tệ    |
|--------------------|-----------------------------------------------------------------------------------|-------------------------------------------------|------------|
| ✓ 043619340        |                                                                                   | £ 1915                                          | VND        |
| Hình thức xác thực | Nhận OTP qua tin nhấn SMS                                                         |                                                 |            |
| giao dịch          | Nhận OTP qua SOFT TOKEN                                                           |                                                 |            |
| Mã xác nhận        | ○ Xác thực qua SOFT OTP                                                           |                                                 |            |
|                    | Xin Quý khách vui lòng nhập các ký tự xác nhận trong hình vào ô bên dưới. Nếu quý | khách không thấy hình ảnh hiển thị, xin nhấn và | ào dòng ch |
|                    | này.                                                                              |                                                 |            |
|                    |                                                                                   |                                                 |            |
|                    | <u> </u>                                                                          |                                                 |            |
|                    |                                                                                   |                                                 |            |

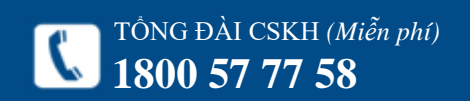

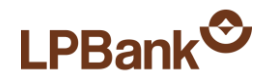

#### Thẻ tín dụng > Thanh toán thẻ tín dụng

| Thông tin chuyển                |                       |              |                |                |
|---------------------------------|-----------------------|--------------|----------------|----------------|
| Số tài khoản                    | n Thông tin tài khoản |              | Số dư khả dụng | Tiền tệ        |
| ✓ 104351934000                  | CHO TH! PODOMG / H    | NC TKTT VND  | C0,915         | VND            |
| Thông tin nhận                  |                       |              | Chon danh      | ha tài khoản   |
| mong un man                     |                       |              |                | bų tai kilouri |
| Số thẻ                          | 35658751 === 5342     | Kiếm tra thẻ |                |                |
| Tên chủ thẻ                     | NGUYEN QUANG HUN      |              |                |                |
| Dư nợ hiện tại                  | 531,400 VND           |              |                |                |
| Số tiền thanh toán tối<br>thiểu | 15,410 VND            |              |                |                |
| Dư nợ cuối kỳ                   | 308,200 VND           |              |                |                |
|                                 |                       |              |                |                |

# Nội dung VND Nội dung Phí chậm thanh toán sẽ được áp dụng trong trường hợp Quý khách không thanh toán hoặc thanh toán không đủ giá trị thanh toán tối thiểu trước 16h30 ngày đến hạn thanh toán (không áp dụng cho ngày nghỉ, ngày lễ)

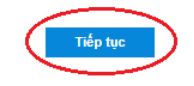

# 5. THỂ TÍN DỤNG

Chức năng này dùng để thanh toán dư nợ Thẻ tín dụng.

Bước 1: Chọn mục Thẻ tín dụng  $\rightarrow$  Thanh toán Thẻ tín dụng.

<u>Bước 2</u>: Chọn tài khoản thanh toán. Nhập số thẻ cần thanh toán, để xác nhận thông tin ấn nút "Kiểm tra thẻ". Nhập số tiền thanh toán mong muốn. Nhập nội dung. Ấn **Tiếp tục**.

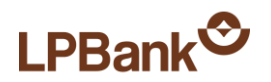

#### Thẻ tín dụng > Thanh toán thẻ tín dụng

| Thông tin chuyển         |                                                                                                    |            |
|--------------------------|----------------------------------------------------------------------------------------------------|------------|
| Số tài khoản             | Thông tin tài khoản                                                                                                    | Tiền tệ    |
| 043619340001             | CHU THI PHUONG THACI TKTT VND                                                                                                    | VND        |
|                          |                                                                                                    |            |
| Thông tin nhận           |                                                                                                    |            |
| Số thẻ                   | 356587510***5342                                                                                                    |            |
| Tên chủ thẻ              | MOLYEN QUANG HUY                                                                                                    |            |
|                          |                                                                                                    |            |
| Thông tin số tiền        |                                                                                                    |            |
| Số tiền                  | 15,410 VND                                                                                                    |            |
| Nội dung                 | Thanh toan The tin dung cho 3065376100016045, ND: Thanh toan do as those 0.00021.                                                     |            |
| Hình thức xác thực       | Nhận OTP qua tin nhắn SMS                                                                                                    |            |
| jiao d <mark>i</mark> ch | O Nhận OTP qua SOFT TOKEN                                                                                                    |            |
| Mã xác nhận              | Xác thực qua SOFT OTP       Qx7bb                                                                                                    |            |
|                          | Xin Quý khách vui lông nhập các ký tự xác nhận trong hình vào ô bên dưới. Nếu quý khách không thầy hình ánh hiến thị, xin nhân vào đó | ng chữ này |
|                          |                                                                                                    |            |
|                          | Trở về Tiếp tục                                                                                                    |            |

<u>Bước 3</u>: Xác nhận thông tin và Nhập mã xác thực như Chuyển tiền nội bộ (từ Bước 6 đến Bước 9). Tham khảo mục **3.1. Chuyển tiền nội bộ**.

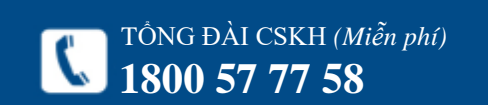

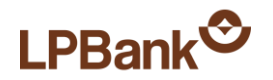

|                                           |     |                      |                                                                                                    | 🗧 🎫 🕘 Xin Chilo, Nguyễn Thị Hồng Thảo 🍷 🙋 |
|-------------------------------------------|-----|----------------------|----------------------------------------------------------------------------------------------------|-------------------------------------------|
|                                           |     |                      |                                                                                                    | O Hotine 24/7<br>1800 57 77 58            |
| 🏘 Trang chủ                               |     | Ξ Trang chủ          | Kinh chảo, Nguyễn Thị Hồng Thảo, Chúc bạn một ngày vui vềi (Lần truy cặp gần nhất: 06/07/2018 09:46:34) |                                           |
| 🚊 Sao ké tài khoản                        | ~   | Vi Việt > Đảng ký tả | i khoản Vi                                                                                              |                                           |
| \$ Chuyển khoản                           | ×   | Thông tin đăng       | kỳ tài khoản Vĩ                                                                                         |                                           |
| 🗁 Thanh toán                              | ~   | Tén đáng nhập:       | 0982062502                                                                                              |                                           |
|                                           |     | Họ và tên:           | Nguyễn Thị Hồng Thảo                                                                                    |                                           |
| EED Tiết kiệm điện từ                     | ×   | Số GTTT:             | 013517569                                                                                               |                                           |
| 🚯 Vay cảm cổ số tiết kiệm                 | · v | Ngày cấp:            | 08/03/2012                                                                                              |                                           |
| E Thẻ tin dung                            | ~   | Noi cáp:             | HaNgi                                                                                                   |                                           |
| - Inconcepty                              |     | Giới tính:           | N0 •                                                                                                    |                                           |
| * Vi Vije                                 | *   | Địa chỉ:             | P710, No 18, KDT, Pháp Văn, Phường Hoàng Liệt Hoàng Mai, Hà Nội 1233 Hà Nội                             |                                           |
| <ul> <li>Đảng ký tải khoản Vi</li> </ul>  |     |                      | Tile luc                                                                                                |                                           |
| <ul> <li>Xác thực tải khoản Vi</li> </ul> |     |                      |                                                                                                    |                                           |
| <ul> <li>Chuyển tiên vào Vi</li> </ul>    |     |                      |                                                                                                    |                                           |
| 🖽 Tiện ích                                | ~   |                      |                                                                                                    | Activate Windows                          |
| 🔮 Danh bạ tài khoản                       |     |                      |                                                                                                    | Go to PC settings to activate Windows.    |
| A Thúng tin cá nhận                       | ~   |                      |                                                                                                    |                                           |

# 6. VÍ VIỆT

# 6.1. Đăng ký tài khoản Ví

Cho phép khách hàng cá nhân có thể đăng ký dịch vụ Ví Việt, mọi lúc, mọi nơi mà không phải đến quầy giao dịch (24/7). <u>Bước 1</u>: Chọn Menu Ví Việt – Chọn chức năng đăng ký tài khoản Ví. <u>Bước 2</u>: Nhấn tiếp tục <u>Bước 3</u>: Nhập thông tin đăng nhập để xác thực tài khoản Ví.

Bước 4: Nhấn nút Xác thực

| VíViệt<br>An toàn-tiện ích           |                       | C                                                                 |
|--------------------------------------|-----------------------|-------------------------------------------------------------------|
| ĐĂNG NHẬP                            |                       |                                                                   |
| Nhập tài khoản:                      |                       |                                                                   |
| 0982062502                           |                       |                                                                   |
| Nhập mật khẩu:                       |                       |                                                                   |
| Nhập mật khẩu                        |                       |                                                                   |
| Mã an toàn:                          |                       |                                                                   |
| Nhập mã bên cạnh                     | -gneca 🗢              |                                                                   |
|                                      |                       |                                                                   |
| Quên mật khẩu?                       | Tạo tài khoản Ví Việt |                                                                   |
|                                      |                       |                                                                   |
| XÁC                                  | тнус                  |                                                                   |
|                                      |                       |                                                                   |
| 🚔 🔹 Tải ứng dụng<br>Android   IPhone |                       | Copyright © 2016 LienVietPostB<br>Địa chỉ: 109 Trần Hưng Đạo, Quậ |
|                                      |                       |                                                                   |
|                                      |                       |                                                                   |

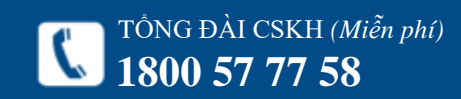

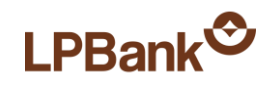

|                                                                                                    | XÁC THỰC TÀI KHOẢN VÍ VIỆ                                                                                                    | ≑T THÀNH CÔNG                                                                                                    |             |
|----------------------------------------------------------------------------------------------------|----------------------------------------------------------------------------------------------------|----------------------------------------------------------------------------------------------------|-------------|
|                                                                                                    | Liên kết ngay                                                                                                    | Thoát                                                                                                    |             |
|                                                                                                    |                                                                                                    |                                                                                                    |             |
|                                                                                                    |                                                                                                    |                                                                                                    |             |
|                                                                                                    |                                                                                                    |                                                                                                    |             |
| Tải ứng dụng<br>Android   IPhone                                                                                                    |                                                                                                    | Copyright © 2016 Lien Viel PostBank. All Rights Reserved.<br>Địa chỉ: 109 Trần Hưng Đạo, Quận Hoàn Kiểm, TP. Hà Nội. |             |
|                                                                                                    |                                                                                                    | Activate Windows                                                                                                    | 5           |
|                                                                                                    |                                                                                                    | Go to PC settings to acti                                                                                            | ivate Windo |
| - <b>Q-</b> VíViệt                                                                                                    |                                                                                                    |                                                                                                    |             |
| <b>VíViệt</b><br>An toan-tiệk ích                                                                                                    |                                                                                                    | 部 •<br>でMis DAI CSN4 (MAAn pro)<br>1800 66 65                                                                        |             |
| LIÊN TÂI KHOÂN NGÂN HÂN                                                                                                    | IG LIENVIETPOSTBANK                                                                                                    | 設<br>で<br>TONG DALCSRH (Mith ph)<br>1800 66 65                                                                       |             |
| LIÊN TẢI KHOẢN NGÂN HÀN<br>Họ và tên khách hàng:                                                                                                    | NG LIENVIETPOSTBANK<br>TRAN THI LUYEN                                                                                                    | 読<br>で<br>10 の 66 65<br>1800 66 65                                                                                   |             |
| CONTRACTOR AND AND AND AND AND AND AND AND AND AND                                                                                                    | IG LIENVIETPOSTBANK<br>TRAN THI LUYEN<br>0947130449<br>Chima minb thu phân dân                                                                     | ₩                                                                                                    |             |
| CONTRACTOR AND AND AND AND AND AND AND AND AND AND                                                                                                    | IG LIENVIETPOSTBANK<br>TRAN THI LUYEN<br>0947130449<br>Chứng minh thự nhân dân<br>040241356                                                        | 読<br>で<br>1000 66 65<br>1800 66 65                                                                                   |             |
| CONTRACTOR OF THE STATE OF THE STATE OF THE  | IG LIENVIETPOSTBANK<br>TRAN THI LUYEN<br>0947130449<br>Chứng minh thự nhận dận<br>040241356<br>30/08/2010                                          | E TONG DAL CSAH (MMA pAR)<br>1800 66 65                                                                              |             |
| CONTRACTOR OF CONTRACTOR OF CO | IG LIENVIETPOSTBANK<br>TRAN THI LUYEN<br>0947130449<br>Chứng minh thự nhân dân<br>040241356<br>30/08/2010<br>CA DIEN BIEN                          | ぼう<br>で<br>で<br>で                                                                                                    |             |
| CIÊN TÀI KHOĂN NGÂN HÀP         LIÊN TÀI KHOĂN NGÂN HÀP         Họ và tên khách hàng:         Số điện thoại VI:         Loại đinh danh:         Số điện thoại N:         Ngày cấp:         Noi cáp:                                                                                                    | IG LIENVIETPOSTBANK<br>TRAN THI LUYEN<br>0947130449<br>Chúng minh thư nhân dân<br>040241356<br>30/08/2010<br>CA DIEN BIEN<br>Hủy                   | E TÓNG DAU (SKR) (Alden pro)<br>1800 66 65                                                                           |             |
| LIÊN TẢI KHOÁN NGÂN HẢN         Họ và tên khách hàng:         Số điện thoại VI:         Loại đình danh:         Số định danh:         Ngày cấp:         Nơi cấp:         TÉP TỰC                                                                                                    | IG LIENVIE TPOSTBANK<br>TRAN THI LUYEN<br>0947130449<br>Chứng minh thư nhân dân<br>040241356<br>30/08/2010<br>CA DIEN BIEN<br>Hủy<br>n Tên tài kho | Dán       Số dư                                                                                                    |             |

<u>Bước 5</u>: Chọn nút Liên kết ngay (Nếu muốn liên kết tài khoản ví với tài khoản ngân hàng)

Bước 6: Tích chọn tài khoản liên kết và nhấn nút Tiếp

Go to PC settings to activate Windows.

tục

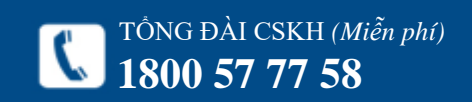

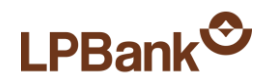

|                                          |   |                                 |                                                                                  | 💥 💼 🔕 Xin Chie, Nguyễn Thị Hồng Thiao + 👩                                                          |
|------------------------------------------|---|---------------------------------|----------------------------------------------------------------------------------|----------------------------------------------------------------------------------------------------|
|                                          |   |                                 |                                                                                  | Hotine 247<br>1800 57 77 58                                                                        |
| 🐐 Trang chủ                              |   | Trang chủ                       | Kinh chảo, Nguyễn Thị Hồng Thảo, Chúc bạn một ngày vui việ (Lân truy cập gần nhà | e. 06/07/2018 10:18:12)                                                                            |
| Sao kê tải khoản                         | ~ | Vi Việt > Xác thực t            | i kholin Vi                                                                      |                                                                                                    |
| \$ Chuyển khoản                          | × | Thông tin dàng                  | sý tài khoản Vĩ                                                                  |                                                                                                    |
| Thanh toán                               | ~ | Tén đáng nhập:                  | 0982062502                                                                       |                                                                                                    |
| 17. Tils bitm dita air                   |   | Họ và tên:                      | Nguyễn Thị Hồng Thảo                                                             |                                                                                                    |
| C Thet Kalen Gale 62                     | Ť | Số GTTT:                        | 013517569                                                                        |                                                                                                    |
| 🖞 Vay cầm có số tiết kiệm                | ~ | Ngày cáp:                       | 8/3/2012                                                                         |                                                                                                    |
| Thẻ tin dụng                             | × | Noi cấp:<br>Giới tinh:          | Ha NGI                                                                           |                                                                                                    |
| 10 Vivier                                | ~ | Địa chè                         | P710, No 18, KDT, Pháp Văn, Phường Hoàng Liệt Hoàng Mai, Hà Nội                  |                                                                                                    |
| <ul> <li>Đảng ký tải khoản Vi</li> </ul> |   | Xác thực tải k                  | kolin VI                                                                         |                                                                                                    |
| Xác thực tài khoản Vi                    |   |                                 |                                                                                  |                                                                                                    |
| <ul> <li>Chuyển tiên vào Vĩ</li> </ul>   |   |                                 |                                                                                  |                                                                                                    |
| ≣ Tiện ich                               | × |                                 |                                                                                  | Activate Windows                                                                                   |
| 🖬 Danh bạ tải khoản                      |   |                                 |                                                                                  | Go to PC settings to activate Windows.                                                             |
| Thúng tin cá nhận                        | ~ |                                 |                                                                                  |                                                                                                    |
|                                          |   |                                 |                                                                                  |                                                                                                    |
|                                          | < | VíViệt<br>An toàn-tiện ích      |                                                                                  | 語 -<br>Törse Bul cski (Millin ph)<br>1800 66 65                                                    |
|                                          |   |                                 | XÁC THỰC TẢI KHOÁN VÍ VIỆT THÀNH CÔNG<br>Liên kết ngay Thoát                     |                                                                                                    |
|                                          |   | Tải ứng dụng<br>Android   IPhor | e Dia chi.                                                                       | ght © 2016 LienVietPostBank. All Roghts Raserved.<br>199 Trần Hưng Đạo, Quân Hoàn Kiểm, TP. Hà Nộ. |

6.2. Xác thực tài khoản Ví Cho phép khách hàng thực hiện xác thực hoặc liên kết tài khoản ví mọi lúc mọi nơi mà không phải tới quầy giao dịch (24/7)
<u>Bước 1:</u> Chọn Menu Ví Việt – Chọn Xác thực tài khoản Ví

Bước 2: Nhấn nút Xác thực tài khoản Ví

Activate Windows Go to PC settings to activate Windows

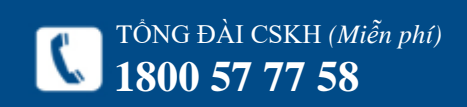

https://ebanking.lpbank.com.vn

#### Trang 20

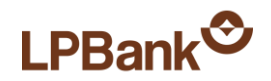

| VíViệt<br>An toàn-tiện ích       |                       | 部 ■<br>10Ng BAI CSMI (Midh pho)<br>1800 66 65                                                                    |
|----------------------------------|-----------------------|----------------------------------------------------------------------------------------------------|
| ĐĂNG NHẬP                        |                       |                                                                                                    |
| Nhập tài khoản:                  |                       |                                                                                                    |
| 0982062502                       |                       |                                                                                                    |
| Nhập mật khẩu:                   |                       |                                                                                                    |
| Nhập mật khẫu                    |                       |                                                                                                    |
| Mã an toàn:                      |                       |                                                                                                    |
| Nhập mã bên cạnh                 | -gneca 😴              |                                                                                                    |
| Quên mật khẩu?                   | Tạo tài khoản Ví Việt |                                                                                                    |
| XÁC                              | тнус                  |                                                                                                    |
| Tải ứng dụng<br>Android   IPhone |                       | Copyright © 2016 Lien/VetPostBank. All Rights Reserved.<br>Bia chž 109 Trần Hưng Đạo, Quận Hoàn Kiếm, TP Hà Nội. |
|                                  |                       | Go to PC solid to AVEDT                                                                                          |

#### Trang 21 <u>Bước 3</u>: Nhập thông tin đăng nhập để xác thực tài khoản

Ví.

Bước 4: Nhấn nút Xác thực

| LIÊN TÀI KHOẢN NGÂN H | ÀNG LIENVIETPOSTBANK    |                 |        |  |
|-----------------------|-------------------------|-----------------|--------|--|
| Họ và tên khách hàng: | TRAN THI LUYEN          | I               |        |  |
| Số điện thoại Ví:     | 0947130449              | 1               |        |  |
| Loại đinh danh:       | Chứng minh thư nhân dâr |                 |        |  |
| Số định danh:         | 040241356               | i               |        |  |
| Ngày cấp:             | 30/08/2010              | 1               |        |  |
| Nơi cấp:              | CA DIEN BIEN            | l.              |        |  |
|                       | Hủy                     |                 |        |  |
| Số tài khơ            | pản                     | Tên tài khoản   | Số dư  |  |
| 004795960001          | TRAN THI L              | UYEN - TGTT VND | 842694 |  |

Bước 5: Chọn nút Liên kết ngay (Nếu muốn liên kết tài khoản ví với tài khoản ngân hàng)

Bước 6: Tích chọn tài khoản liên kết và nhấn nút Tiếp tục

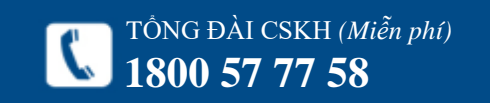

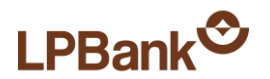

|                           |   |                      |                   |                                     |                                                 | 🛛 🇱 🍙 🔕 Xin Châo, Nguyễn Thị Hồng Thủa 🔹 [ |
|---------------------------|---|----------------------|-------------------|-------------------------------------|-------------------------------------------------|--------------------------------------------|
|                           |   |                      |                   |                                     |                                                 | Hotine 24/7<br>1800 57 77 54               |
| 🙀 Trang chú               |   | 🗧 Trang chủ          | Kinh chảo, Nguyễn | Thị Hồng Thảo, Chúc bạn một ngày vụ | i việt (Lần truy cập gần nhất: 06/07/2018 13:37 | 02)                                        |
| 🚊 Sao ké tài khoản        | ¥ | Vi Việt > Chuyển tế  | in vào Vi         |                                     |                                                 |                                            |
| \$ Chuyển khoản           | × | Thông tin chuyể      | in tiền           |                                     |                                                 |                                            |
| 🖶 Thanh toán              | ÷ | Số điện thoại/Tái kh | ioán chuyển tiên: | 0947130449                          | Kiém tra                                        |                                            |
| 20 Tiết kiệm điện từ      | ÷ |                      |                   |                                     |                                                 |                                            |
| 🖒 Vay cầm có số tiết kiệm | ~ |                      |                   |                                     |                                                 |                                            |
| 🖽 Thẻ tin dụng            | ÷ |                      |                   |                                     |                                                 |                                            |
| W VEVEL                   | ~ |                      |                   |                                     |                                                 |                                            |
| Dàng ký tài khoản Vi      |   |                      |                   |                                     |                                                 |                                            |
| Xác thực tài khoản Vi     |   |                      |                   |                                     |                                                 |                                            |
| • Chuyển tiên vào Vi      |   |                      |                   |                                     |                                                 |                                            |
| 🇮 Tiện ich                | ~ |                      |                   |                                     |                                                 | Activate Windows                           |
| Danh bạ tải khoản         |   |                      |                   |                                     |                                                 | Go to PC settings to activate Windows.     |
| A Thông tin cá nhập       |   |                      |                   |                                     |                                                 |                                            |

# 6.3. Chuyển tiền vào Ví

Cho phép khách hàng nạp tiền từ core Ngân hàng vào tài khoản Ví Việt mọi lúc, mọi nơi mà không phải đến quầy giao dịch. (24/7)

<u>Bước 1:</u> Chọn Menu Ví Việt – Chọn chuyển tiền vào Ví

<u>Bước 2</u>: Nhập Số điện thoại/ Tài khoản chuyển tiền -Nhấn nút "Kiểm tra"

|                                                                                                    |                        |                                      |                                              | **    | 🕓 Xin Chào, Nguyễn Thị Hồng Thảo 👻 ტ |
|----------------------------------------------------------------------------------------------------|------------------------|--------------------------------------|----------------------------------------------|-------|--------------------------------------|
| Contention and the state of the state of the |                        |                                      |                                              |       | Hotline 24/7<br>1800 57 77 58        |
| 🖀 Trang chủ 🗧 Trang chủ                                                                                                    | Kính chào, Nguyễn Thị  | Hồng Thảo, Chúc bạn một ngày vui vẻ! | (Lần truy cập gần nhất: 06/07/2018 13:37:02) |       |                                      |
|                                                                                                    | tiền vào Ví            |                                      |                                              |       |                                      |
| \$ Chuyển khoản v Thông tin chuy                                                                                                    | yễn tiền               |                                      |                                              |       |                                      |
| 🚍 Thanh toán 🗸 Số điện thoại/Tài k                                                                                                    | khoản chuyển tiền:     | 0947130449                           | Kiểm tra                                     |       |                                      |
| <ul> <li>Tiết kiệm điện tử</li> <li>Tên khách hàng:</li> </ul>                                                                                                    | àn chuyển tiền: 0<br>T | )100233931101<br>IRAN THI LUYEN      |                                              |       |                                      |
| Vay cầm cố số tiết kiệm v Số tiền chuyển:                                                                                                    |                        |                                      | VND                                          |       |                                      |
| 🖼 Thể tín dụng 🗸 Vội dung chuyển t                                                                                                    | tiền:                  |                                      |                                              |       |                                      |
| 🔰 Ví Việt 🗸 🗸                                                                                                    |                        |                                      |                                              |       |                                      |
| <ul> <li>Đăng ký tài khoàn Ví</li> </ul>                                                                                                    |                        | ne                                   | ip iųc                                       |       |                                      |
| <ul> <li>Xác thực tài khoản Ví</li> </ul>                                                                                                    |                        |                                      |                                              |       |                                      |
| <ul> <li>Chuyển tiền vào Ví</li> </ul>                                                                                                    |                        |                                      |                                              |       |                                      |
| ≔ Tiện ích v                                                                                                    |                        |                                      |                                              | Activ | ate Windows                          |
| 📽 Danh bạ tài khoản                                                                                                    |                        |                                      |                                              | Go to | PC settings to activate Windows.     |
|                                                                                                    |                        |                                      |                                              |       |                                      |

<u>Bước 3</u>: Nhập đầy đủ thông tin và nhấn nút "Tiếp tục"

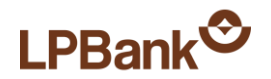

| Ví Việt > Chuyển tiền vào Ví |                                                                                                    |                |         |
|------------------------------|----------------------------------------------------------------------------------------------------|----------------|---------|
| Thông tin chuyển tiền        |                                                                                                    |                |         |
| Số điện thoại/Tài khoản chu  | <b>yến tiền</b> : 0201863915101                                                                            |                |         |
| Tên khách hàng:              | CHIETHI PHERMAS THAC                                                                                       |                |         |
| Số tiền chuyển:              | 10,000 VND                                                                                                 |                |         |
| Nội dung chuyển tiền:        | Chuyen tien vao Vi                                                                                         |                |         |
| Chon tài khoản rứt tiần      |                                                                                                    |                |         |
| Số tải khoản                 | Thông tin tải khoản                                                                                        | Số dư khả dụng | Tiền tệ |
| ☑ 04361934000                | CHU TH PHUONG THAC TKTT VND                                                                                | <i>กก</i> ุษาร | VND     |
| ۱h thức xác thực giao 🍵      | Nhận OTP qua tin nhấn SMS                                                                                  |                |         |
| ch (                         | ◯ Nhận OTP qua SOFT TOKEN                                                                                  |                |         |
| (<br>Mã xác nhận             | ) Xác thực qua SOFT OTP                                                                                    |                |         |
|                              | Xin Quý khách vui lòng nhập các ký tự xác nhận trong<br>bình vào ô bên dưới. Nấu quý khách không thấy bình |                |         |

Tiếp tục

<u>Bước 4</u>: Nhập mã xác nhận và nhấn Tiếp tục. <u>Bước 5</u>: Nhập mã OTP và nhấn tiếp tục để xác nhận giao dịch.

Ví Viêt > Chuyển tiền vào Ví

ảnh hiển thị, xin nhấn vào dòng chữ này.

| VI VIÇE > Ondyen den va         | 0 11                |                               |                     |           |             |               |
|---------------------------------|---------------------|-------------------------------|---------------------|-----------|-------------|---------------|
| Thông tin chuyển tiề            | èn                  |                               |                     |           |             |               |
| Số điện thoại/Tài khoản         | chuyển tiền:        | 0969638338                    |                     |           |             |               |
| Số tiền chuyển:                 |                     | 10,000 VND                    |                     |           |             |               |
| Nội dung chuyển tiền:           |                     | Chuyen tien vao Vi. Ma (      | GD: 3971909         |           |             |               |
|                                 |                     |                               |                     |           |             |               |
|                                 |                     |                               |                     |           |             |               |
| Nội dung dịch vụ                |                     |                               |                     |           | Phí dịch vụ | Tiền tệ       |
| Nếu Quý khách không muố<br>bên. | ốn thực hiện giao c | lịch, xin vui lòng nhấn nút l | Huỷ giao dịch kế 24 | 68        |             | Huỷ giao dịch |
| Mã giao dịch                    | 3971909             |                               |                     |           |             |               |
| Mã xác nhận                     |                     |                               |                     |           |             |               |
|                                 |                     |                               | Tiếp tục            | $\supset$ |             |               |

Trở về

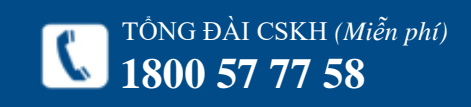

# LPBank<sup>©</sup>

#### THÔNG TIN CÁ NHÂN

| Tên đăng nhập: | 04361934                              |
|----------------|---------------------------------------|
| Họ tên:        | CHU THI PHUONG THAC                   |
| Địa chỉ:       | THON 3 VAN PHUC, HA NOI - THANH TRI , |
| Di động 1:     | 000000000                             |

Đổi mật khấu

| 05 GI   | AO DỊCH GẦN ĐÂY                                              |                |                |            |
|---------|--------------------------------------------------------------|----------------|----------------|------------|
| Mã GD   | Mô tả                                                        | Ngày thực hiện | Ngày giao dịch | Trạng thái |
| 3955298 | OK to 043649340001 deb 5669998080. NO:Em Theo gui            | 12/07/2021     | 12/07/2021     | Thành công |
| 3939609 | Nap rien Mobifond cho 0901783969. Ma GD: 3939609             |                |                | Không rõ   |
| 3939321 | Napitien Mooifone duo 0901631456: Ma (30: 39039321           |                |                | Không rõ   |
| 3939315 | Nap Iten Mobilione che 0901/83969. Ma GD: 3939315            |                |                | Không rõ   |
| 3939174 | Thanh toan tra sau Mobifone cho (0901783969). Ma GD, 3033174 | 28/06/2021     | 28/06/2021     | Thành công |
|         |                                                              |                |                |            |

# 7. QUẢN LÝ

7.1. Xem thông tin cá nhân

Chon muc Thông tin cá nhân  $\rightarrow$  Thông tin cá nhân.

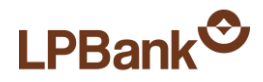

Quản lý giao dịch > Giao dịch

#### Hủy giao dịch đã được duyệt

| Số giao<br>dịch | Thông tin                                                                                                    |
|-----------------|----------------------------------------------------------------------------------------------------|
| 756550          | Ngày tạo : 10/11/2015 09:11:54<br>Ngày hoàn thành : 11/11/2015<br>Sản phẩm : Chuyển khoăn nội bộ - Cá nhân<br>Người tạo : 100005883-<br>Mô tả : ct |

#### Huỷ giao dịch tương lai

| Thao tác xử lý giao             | dịch                                                                                                    |
|---------------------------------|----------------------------------------------------------------------------------------------------|
| Hình thức xác thực<br>giao dịch | Nhận OTP qua tin nhắn SMS     ON hàn OTP qua tin nhắn SMS                                                                                                    |
| <b>3</b> ;                      | ⊖ Nnah OTP qua SOFT TOKEN<br>⊖ Xác thực qua SOFT OTP                                                                                                    |
| Mã xác nhận                     | Zkkrh         Xin Quý khách vui lòng nhập các ký tự xác nhận trong<br>hình vào ô bên dưới. Nếu quý khách không thấy hình<br>ảnh hiển thị, xin nhấn vào dòng chữ này. |
|                                 | Trở về Tiếp tục                                                                                                    |

#### 7.2. Quản lý giao dịch

a, Mục đích:

tiết

Dùng để huỷ các giao dịch chuyển khoản đã được khởi tạo nhưng chưa được thực hiện vì các lý do sau:
Chuyển khoản nội bộ nhưng ngày giao dịch là tương

- Chuyen khoan hội bộ những ngày giao dịch là tương lai.

 Chuyển khoản liên Ngân hàng nhưng ngày giao dịch là tương lai hoặc đã quá giờ cut-off time, phải để ngày hôm sau mới thực hiện.

b, Hướng dẫn:

<u>Bước 1</u>: Chọn mục **Quản lý giao dịch**  $\rightarrow$  **Giao dịch**. <u>Bước 2</u>: Trong cửa sổ Huỷ giao dịch đã được duyệt, chọn giao dịch cần huỷ và nhấn vào **Chi tiết**.

<u>Bước 3</u>: Chọn Hình thức xác thực, nhập Mã bảo mật và nhấn **Tiếp tục**.

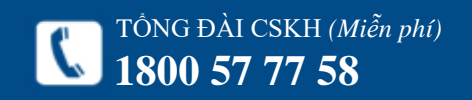

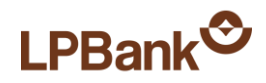

# Huỷ giao dịch tương lai

| Thông Tin Chi Tiết Giao | Dịch                |                     |                |         |
|-------------------------|---------------------|---------------------|----------------|---------|
| Loại giao dịch          | Chuyển khoàn nội bộ |                     |                |         |
| Ngày giờ giao dịch      | 01/08/2021          |                     |                |         |
| Mã giao dịch            | 3971923             |                     |                |         |
| Tài khoản ghi nợ        |                     |                     | Số tiền        | Tiền tệ |
| 043619340001            |                     |                     | 10,000         | VND     |
| Tài khoản ghi có        | Tên người nhận      | Ngân hàng thụ hưởng | Số tiền        | Tiền tệ |
| 000085290001            | NGUYEN QUANG HUY    |                     | 10. <b>000</b> | VND     |
| Phí và VAT              |                     |                     | Số tiền        | Tiền tệ |
| Tổng phí và VAT         |                     |                     | 0              |         |
| Tỷ giá                  |                     |                     |                |         |
| Người thụ hưởng         | NGUYEN QUANS HU!    |                     |                |         |
| Ngân hàng thụ hưởng     |                     |                     |                |         |
| Nội dung chuyển tiền    | Chuyen tien         |                     |                |         |
| Chi tiết                |                     |                     |                |         |
| Lý do                   |                     |                     |                |         |
|                         |                     |                     |                |         |
| Mã xác nhận             |                     |                     |                |         |
|                         | Trở v               | rề Huỷ giao dịch    |                |         |

<u>Bước 4</u>: Nhập Lý do huỷ, Mã xác nhận và nhấn **Huỷ** giao dịch để hoàn tất.

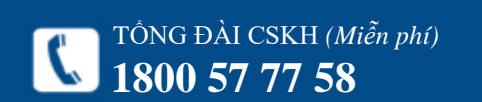

# LPBank<sup>©</sup>

| 倄 Trang chủ           |               | Trang chủ       | Kính chào, Te Th | Thin My, Chúc bạn một ngày vui vẻ! (Lần tr | ruy cập gần nhất: 10/11/2015 09:13:40) |                    |
|-----------------------|---------------|-----------------|------------------|--------------------------------------------|----------------------------------------|--------------------|
| 🏦 Tài khoản ngân hàng | ~             | Danh ba tài kho | ản               |                                            |                                        | Thêm tải khoản mới |
| \$ Chuyển khoản       | ~             | Số tài khoản    | Tiền tệ          | Tên chủ tài khoản                          | Tên gọi nhớ                            |                    |
| 🚍 Thanh toán          | ~             | 000227489999    | VND              | Nguyễn Văn Căn                             | Căn N∨                                 | Xoá                |
|                       |               | 000133160001    | VND              | Trần Thị Thùy Dương                        | Dương TTH                              | Xoá                |
| 😁 Thẻ tín dụng        | ~             | 000110179999    | VND              | Vũ Thị Minh Giang                          | Giang ∀TM                              | Xoá                |
| ≔ Tiện ích            | ~             | 000103619999    | VND              | Nguyen Thi Ha                              | Ha Nt2                                 | Xoá                |
|                       |               | 000085290001    | VND              | Nguyễn Quang Huy                           | Huy NQ                                 | Xoá                |
| 管 Danh bạ tài khoản   | $\mathcal{I}$ | 000567550003    | VND              | Phạm Thị Thu Hằng                          | Hằng PTT                               | Xoá                |
| 🎍 Thông tin cá nhân   | ~             | 000111729999    | VND              | Nguyen ∨u Quang Nguyen                     | Nguyen N√Q                             | Xoá                |
|                       |               | 000109440001    | VND              | Tran Hien Nhung                            | NhungTH                                | Xoá                |

#### Thông tin tài khoản

| Tên gọi nhớ       |                 |   |
|-------------------|-----------------|---|
| Tên chủ tài khoản |                 |   |
| Chọn ngân hàng    | NH ANZ Việt Nam | * |
| Số tài khoản      |                 |   |
| Loại tài khoản    | Thanh toán      | * |
| Phân loại         |                 |   |
| Nhóm dịch vụ      |                 |   |
| Dịch vụ           |                 |   |
|                   |                 |   |

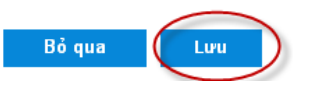

#### 7.3. Danh bạ tài khoản

#### a, Mục đích:

Tạo sẵn thông tin về Người thụ hưởng trong các giao dịch chuyển tiền để tiết kiệm thời gian thao tác.

b, Hướng dẫn:

## Tạo mới:

#### Bước 1: Chọn mục Danh bạ tài khoản.

Bước 2: Chọn mục Thêm tài khoản mới.

<u>Bước 3</u>: Nhập thông tin chi tiết về Người thụ hưởng.

Bước 4: Nhấn L**ưu** để lưu lại thông tin.

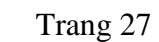

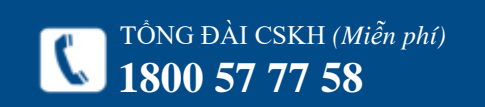

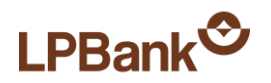

#### Thông tin tài khoản

| Tên gọi nhớ       | NhungTH                   |
|-------------------|---------------------------|
| Tên chủ tài khoản | Tran Hien Nhung           |
| Chọn ngân hàng    | NH Bưu Điện Liên Việt 🗸 🗸 |
| Số tài khoản      | 000100440001              |
| Loại tài khoản    | Thanh toán 🗸              |
| Phân loại         |                           |
| Nhóm dịch vụ      |                           |
| Dịch vụ           |                           |

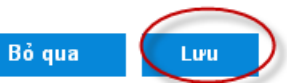

| Danh bạ tài khoản |         |                        |                  |     |
|-------------------|---------|------------------------|------------------|-----|
| Số tài khoản      | Tiền tệ | Tên chủ tài khoản      | Tên gợi nhớ      | ~   |
| 000227489999      | VND     | Nguyễn Văn Căn         | Căn N∨           | Xoá |
| 000133160001      | VND     | Trần Thị Thùy Dương    | Dương TTH        | Xoá |
| 000110179999      | VND     | Vű Thị Minh Giang      | Giang √TM        | Xoá |
| 000103619999      | VND     | Nguyen Thi Ha          | Ha Nt2           | Xoá |
| 000085290001      | VND     | Nguyễn Quang Huy       | Huy NQ           | Xoá |
| 000567550003      | VND     | Phạm Thị Thu Hằng      | Hằng PTT         | Xoá |
| 000111729999      | VND     | Nguyen ∨u Quang Nguyen | Nguyen NVQ       | Xoá |
| 000109440001      | VND     | Tran Hien Nhung        | NhungTH          | Xoá |
| 000109630001      | VND     | Nguyen Vu Dieu Oanh    | Oanh N∀D         | Xoá |
| 130060002050      | VND     | VPBank CF              | TK thu nợ VPBank | Xoá |

## Thay đổi thông tin:

Bước 1: Chọn mục Danh bạ Tài khoản.

<u>Bước 2</u>: Trong **Danh sách tài khoản hay dùng**, nhấn vào số tài khoản cần thay đổi thông tin. <u>Bước 3</u>: Thay đổi thông tin và nhấn **Lưu** để lưu thông tin.

Xoá Tài khoản hay dùng:

Bước 1: Chọn mục Danh bạ Tài khoản.

<u>Bước 2</u>: Trong **Danh sách tài khoản hay dùng**, nhấn **Xoá** để xoá thông tin.

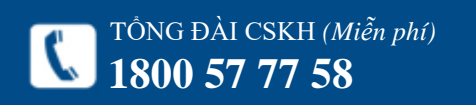

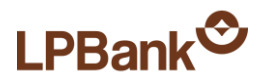

| Nhật ký giao dịch qua IB |                          |                     |
|--------------------------|--------------------------|---------------------|
| Chọn thời gian           | Chọn trạng thái          | Chọn loại giao dịch |
| 💿 1 tháng gần nhất       | ⊙ Tất că                 | ⊙ Tất că            |
| 🔿 3 tháng gần nhất       | 🔿 Thành công             | 🔿 Nội bộ            |
| 🔿 Trong khoảng thời gian | ◯ Revert                 | 🔿 Liên ngân hàng    |
|                          |                          | 🔿 Thanh toán        |
|                          | Nhật ký giao dịch qua IB |                     |

Quản lý giao dịch > Nhật ký giao dịch qua IB

|              | Τάι                   |
|--------------|-----------------------|
| ~            | 💌 lat ca              |
| 🔘 Thành công | 🔿 Nội bộ              |
| ○ Revert     | 🔿 Liên ngân hàng      |
|              | 🔿 Thanh toán          |
|              | ○ Thành công ○ Revert |

| Các giao dịch |                               |                |                |            |  |
|---------------|-------------------------------|----------------|----------------|------------|--|
| Mã GD         | Mô tả                         | Ngày thực hiện | Ngày giao dịch | Trạng thái |  |
| 756550        | ct                            | 11/11/2015     |                | Revert     |  |
| 755723        | my gui tien zinc nhe thank Ly | 09/11/2015     | 09/11/2015     | Thành công |  |
| 752751        | c my                          | 05/11/2015     | 05/11/2015     | Thành công |  |
| 752508        | TA THI TRA MY RUT 1 PHAN STK  | 05/11/2015     | 05/11/2015     | Thành công |  |
| 752504        | e my gui Cam                  | 05/11/2015     | 05/11/2015     | Thành công |  |
| 752328        |                               |                |                | Dở dang    |  |
| 52278         |                               |                |                | Dở dang    |  |

#### 7.4. Nhật ký giao dịch qua IB

#### a, Mục đích:

Dùng để tra cứu các giao dịch chuyển tiền mà Khách hàng đã thực hiện trên Internet Banking. *b*, *Hướng dẫn:* 

<u>Bước 1</u>: Chọn mục Quản lý giao dịch  $\rightarrow$  Nhật ký giao dịch qua IB.

<u>Bước 2</u>: Nhập các thông tin tìm kiếm: Thời gian, Trạng thái, Tình trạng giao dịch.

<u>Bước 3</u>: Nhấn **Nhật ký giao dịch qua IB**. Để xem chi tiết giao dịch, nhấn vào **Mã giao dịch**.

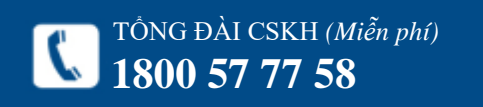

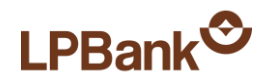

#### Chi tiết giao dịch

| Thông Tin Chi Tiết Giao Dịch |                               |                |         |         |
|------------------------------|-------------------------------|----------------|---------|---------|
|                              |                               |                |         |         |
| Loại giao dịch               | Chuyển khoản nội bộ           |                |         |         |
| Ngày giờ giao dịch           | 09/11/2015                    |                |         |         |
| Mã giao dịch                 | 755723                        |                |         |         |
| Tài khoản ghi nợ             |                               |                | Số tiền | Tiền tệ |
| 000109050001                 |                               |                | 420,000 | VND     |
| Tài khoản ghi có             |                               | Tên người nhận | Số tiền | Tiền tệ |
| 00064872036966               |                               | PHILE LY       | 420,000 | VND     |
| Phí và VAT                   |                               |                | Số tiền | Tiển tệ |
| Người thụ hưởng              | PHI LE LY                     |                |         |         |
| Ngân hàng thụ hưởng          |                               |                |         |         |
| Nội dung chuyển tiền         | my gui tien zinc nhe.thank Ly |                |         |         |
| Chi tiết                     |                               |                |         |         |
|                              |                               | Trở về         |         |         |

<u>Bước 4</u>: Để in chứng từ chi tiết giao dịch. Trong màn hình chi tiết giao dịch nhấn **In chi tiết giao dịch.** Hệ thống sẽ xuất 1 file dữ liệu dạng PDF để Khách hàng lưu lại và in.

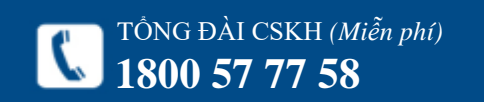

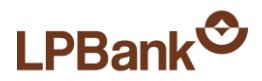

#### Tiện ích > Tỷ giá ngoại tệ

| Tỷ giá  |                           |            |            |
|---------|---------------------------|------------|------------|
| Tiền tệ | Loại giao dịch            | Tỷ giá mua | Tỷ giá bán |
| AUD     | Chuyển khoản              | 15,895     | 16,050     |
| CAD     | Chuyển khoản              | 16,822     | 16,979     |
| CHF     | Chuyển khoản              | 22,225     | 22,432     |
| CNY     | Chuyển khoản              | 3,437      | 3,597      |
| EUR     | Giao dịch với số tiền lớn | 23,715     | 24,218     |
| EUR     | Chuyển khoản              | 23,995     | 24,218     |
| GBP     | Chuyển khoản              | 33,951     | 34,263     |
| HKD     | Chuyển khoản              | 2,876      | 2,908      |
| JPY     | Giao dịch với số tiền lớn | 179.22     | 183.2      |
| JPY     | Chuyển khoản              | 181.52     | 183.2      |
| SGD     | Chuyển khoản              | 15,720     | 15,867     |

Tiện ích > Danh sách chi nhánh

| Thông tin chi nhánh  |                                                       |                                 |                |                      |
|----------------------|-------------------------------------------------------|---------------------------------|----------------|----------------------|
|                      |                                                       |                                 |                |                      |
| Tình                 | Tất cả<br>Tất cả                                      | ~                               |                |                      |
| Tên chi nhánh        | Địa chỉ An Giang<br>Bà Bia - Vũng Tàu                 |                                 | Quận, huyện    | Tình                 |
| PGD Châu Đốc         | 67-69 Ngu Bình Dương                                  | ic, An Giang                    |                | An Giang             |
| Chi nhánh An Giang   | 132C Trần Bình Thuận                                  |                                 |                | An Giang             |
| Chi nhánh Vũng Tàu   | 473 Nguy∮ Bạc Liêu<br>Bắc Giang<br>Bắc Kạn            |                                 |                | Bà Rịa - Vũng<br>Tàu |
| Chi nhánh Bình Dương | 203 Đườn Bắc Ninh<br>Bến Tre                          |                                 | TX.Thủ Dầu Một | Bình Dương           |
| Chi nhánh Bình Phước | Số 416 Qi Cao Bằng                                    | ÓC ÓC                           | Tân Phú        | Bình Phước           |
| Chi nhánh Bình Thuận | Đường Tù Cần Thơ                                      | Thủy, TP.Phan Thiết, Bình Thuận | P.Phú Thủy     | Bình Thuận           |
| Chi nhánh Bạc Liêu   | Số 56 đưở Gia Lai<br>Hà Nam                           | u                               | Phường 7       | Bạc Liêu             |
| Chi nhánh Bắc Giang  | 389 đườn Hà Nội                                       | ng                              |                | Bắc Giang            |
| Chi nhánh Bắc Kạn    | Tổ 7B, Ph Hải Phòng                                   |                                 |                | Bắc Kạn              |
| Chi nhánh Bắc Ninh   | 22 Lý Thái tổ, r.Đại thuộ, r.Đạc trinh, Đạc trinh     | ×                               |                | Bắc Ninh             |
| Chi nhánh Bến Tre    | Số 368 đại lộ Đồng Khởi, Khu phố 1, Phường 4, TP. Bến | Tre, Tinh Bến Tre               | P. 4           | Bến Tre              |
| Chi nhánh Cao Bằng   | Số 40 Kim Đồng, P.Hợp Giang, Thị xã Cao Bằng, tỉnh Ca | o Bằng                          | Hợp Giang      | Cao Bằng             |
| Chi nhánh Cà Mau     | 175 Lý Thường Kiệt, P.6, TP.Cà Mau, Cà Mau            |                                 |                | Cà Mau               |

### 8. TIỆN ÍCH

8.1. Tra cứu tỷ giá hàng ngày

Bước 1: Chọn mục Tiện ích  $\rightarrow$  Tỷ giá.

#### 8.2. Tra cứu Chi nhánh

<u>Bước 1</u>: Chọn mục Tiện ích  $\rightarrow$  Tra cứu chi nhánh

<u>Bước 2</u>: Nếu muốn tra cứu theo Tỉnh/Thành phố thì chọn tại mục Tỉnh. Mặc định hệ thống hiển thị toàn bộ các Chi nhánh và Phòng giao dịch.

#### 8.3. Tra cứu Mạng lưới ATM

<u>Bước 1</u>: Chọn mục Tiện ích  $\rightarrow$  Tra cứu mạng lưới ATM.

<u>Bước 2</u>: Nếu muốn tra cứu theo Tỉnh/Thành phố thì chọn tại mục Tỉnh. Mặc định hệ thống hiển thị toàn bộ các Chi nhánh và Phòng giao dịch.(Giống mục 7.2).

Trang 31

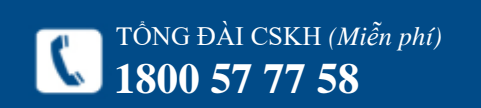

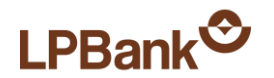

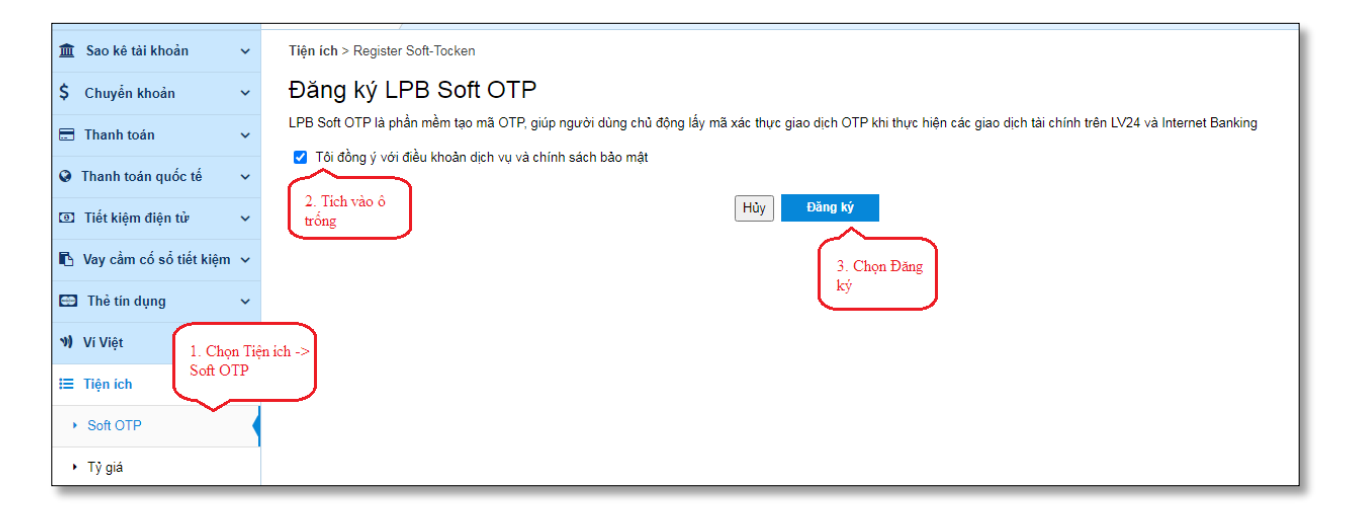

#### 8.4 SOFT OTP

*a. Kích hoạt SOFT OTP:* **Bước 1**: Chọn Tiện ích -> Soft OTP

Bước 2: Chọn Đăng ký

**Bước 3:** Nhập mã xác thực gửi qua tin nhấn SMS của số điện thoại đăng ký Internet Banking, chọn Tiếp tục. Khách hàng đã đăng ký thành công dịch vụ

| Trang chủ          | Kính chào, NGUYEN QUANG HUY, Chúc bạn một ngày vui vẻ! (Lần truy cập gần nhất: 20/04/2021 11:05:00) |
|--------------------|----------------------------------------------------------------------------------------------------|
| Tiện ích > Nhập m  | ã OTP                                                                                               |
| Đăng ký L          | PB Soft OTP                                                                                         |
| Quý khách vui lòng | nhập mã OTP vừa nhận được gửi tới SĐT để tiếp tục                                                   |
| Mã xác nhận        |                                                                                                    |
| Hủy                | Tiếp tục                                                                                            |
|                    |                                                                                                    |
|                    |                                                                                                    |

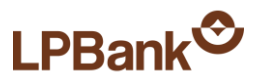

#### Hotline 24/7 1800 57 77 58 A Trang chù Kinh chảo, NGUYEN QUANG HUY, Chúc bạn một ngày vui vẻ! (Lần truy cập gần nhất: 23/04/2021 09:03:23) 🖷 Trang chủ 1 Sao ké tài khoản Register Soft-Tocken > Lay ma kich hoat Soft OTP Quý khách đã đăng ký thành công LPB Soft OTP. \$ Chuyển khoản Vui lông nhắn lấy mã kích hoạt bên dưới đây để nhận mã kích hoạt LPB Soft OTP \Xi Thanh toán Lấy mã kích hoạt O Thanh toán quốc tế 2. Chọn Lấy mã CE Tiết kiệm điện từ kich hoat 🗈 Vay cầm cố số tiết kiệm 🐱 🖬 Thẻ tin dụng 1. Chọn Tiện ich -> 1) Vi Vije Lây lại mã kịch hoạt Soft OTP 🗐 Tiện ích Låy må kich hoat Soft OTP Cài dặt Soft OTP

Trang 33

b. Kích hoạt lại Soft OTP

<u>Bước 1</u>: Chọn Tiện ích -> Lấy mã kích hoạt Soft OTP

**Bước 2**: Chọn Lấy mã kích hoạt, mã sẽ được gửi về tin nhắn SMS.

Dể xem chi tiết về dịch vụ SOFT OTP xin vui lòng truy cập đuờng link: <u>https://lpbank.com.vn/tin-tuc/ra-mat-tinh-</u> <u>nang-lpb-otp-tren-lienviet24h-internet-</u> <u>banking/</u>

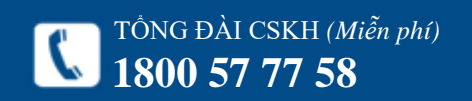

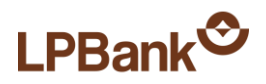

Thông tin cá nhân > Đổi mật khẩu

| Đổi mật khẩu                                                |          |  |
|-------------------------------------------------------------|----------|--|
| Mật khẩu đang dùng<br>Mật khẩu mới<br>Nhận lại mật khẩu mới |          |  |
| Niląp ląr niąt Nilad nor                                    | Thực thi |  |

# 9. ĐỔI MẬT KHẨU

<u>Bước 1</u>: Chọn mục **Thông tin cá nhân**  $\rightarrow$  Đổi mật khẩu.

<u>Bước 2</u>: Nhập các thông tin:

+ Mật khẩu đang dùng: là mật khẩu đang sử dụng

+ Mật khẩu mới: là mật khẩu mới của Khách hàng

+ Nhập lại mật khẩu mới: giống Mật khẩu mới

#### <u>Chú ý:</u>

Mật khẩu có từ 8 – 16 ký tự, bao gồm ký tự chữ hoa, chữ thường, số và ký tự đặc biệt (Ví dụ: @, #, \$, %, ^, &).

- Mật khẩu có phân biệt CHŨ HOA và chữ thường.

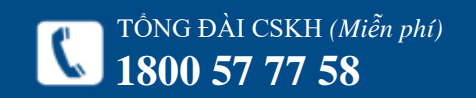

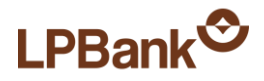

Thanh toán > Thanh toán học phí

| Thanh toán học phí |                |
|--------------------|----------------|
| Chọn trường        |                |
|                    | TRƯỜNG ĐH KTQD |
|                    | Tiếp tục       |
|                    |                |

Thanh toán > Thanh toán học phí

| Tên trường đại học   |                              |          |
|----------------------|------------------------------|----------|
| Thông tin thanh toán |                              |          |
| Mã sinh viên         | 11120001                     | Kiễm tra |
| Họ tên sinh viên     | Đào Bằng An                  |          |
| Lớp                  | Kinh tế và quản lý đô thị 54 |          |
| Khóa học             | K54                          |          |
| Số tiền              |                              |          |

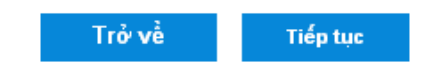

10. THANH TOÁN HỌC PHÍ

<u>Bước 1</u>: Chọn Thanh toán → Thanh toán học phí.
<u>Bước 2</u>: Chọn trường và nhấn **Tiếp tục**.
<u>Bước 3</u>: Nhập mã sinh viên và thông tin sinh viên.
Nhấn Kiểm tra để kiểm tra lại Mã sinh viên.
<u>Bước 4</u>: Nhập Số tiền và nhấn **Tiếp tục**.
<u>Bước 5</u>: Chọn số tài khoản.
<u>Bước 6</u>: Xác nhận thông tin và Nhập mã xác thực như Chuyển tiền nội bộ (từ Bước 6 đến Bước 9).
Tham khảo mục 3.1. Chuyển khoản nội bộ.

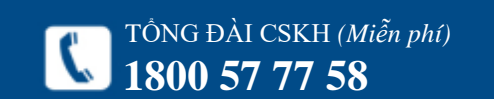

https://ebanking.lpbank.com.vn

Trang 35